Windows XP ServicePack2 マシンで初期設定ツールを

動作させるための手順書

2004年9月13日 NEC

## 目次

| はじめに                                   | .3 |
|----------------------------------------|----|
| Windows XP Service Pack 2 ファイアウォール設定手順 | .4 |
| 改版履歴                                   | .8 |

## はじめに

Windows XP では Service Pack 2 を適用することにより標準でファイアウォールの設定が行われます。それにより許可されたポート、およびプログラム以外での通信が出来なくなります。Service Pack 2 を適用したマシンにて初期設定ツールを使用する場合は以下の設定が必要です。

## Windows XP Service Pack 2 ファイアウォール設定手順

- 1. [エクスプローラ]を起動し、[マイネットワーク]の[プロパティ]を開く。
- 2. [ローカルエリア接続]の[プロパティ]を開く。

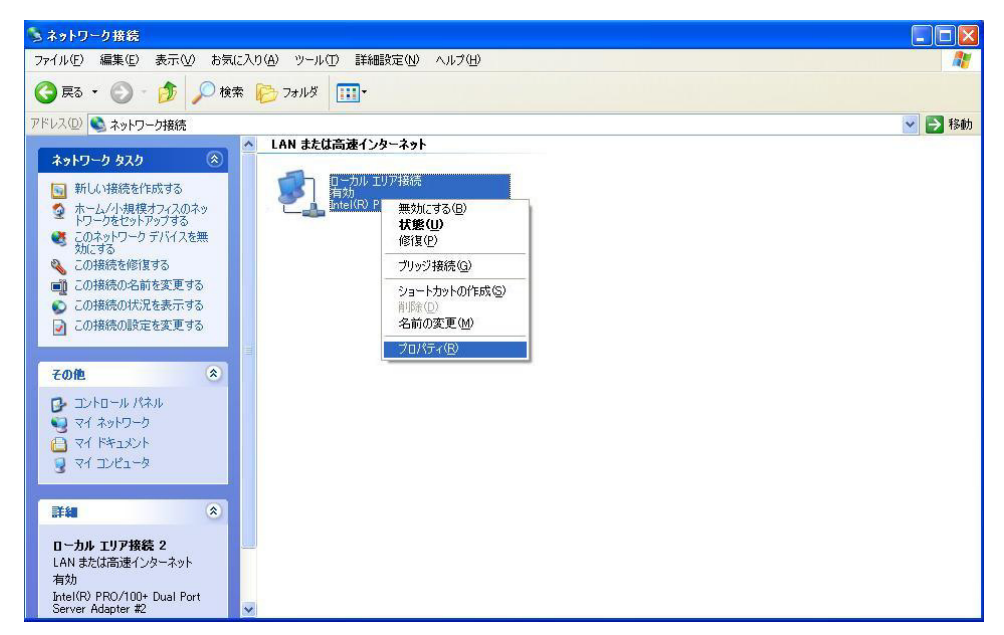

- 3. [詳細設定]のタブを開き、[設定]ボタンをクリックする。
- 4. [Windows ファイアウォール]が[有効]になっており、[例外を許可しない]にチェック が入っていないことを確認し[例外]のタブを開く。

| 😻 Windows ファイアウォール 🛛 🛛 🕅                                                                                               |
|----------------------------------------------------------------------------------------------------|
| 全般例外詳細設定                                                                                                    |
| Windows ファイアウォールはコンピュータの保護に役立っています。                                                                                    |
| Windows ファイアウォールでは、承認されていないユーザーによるインターネットまたはネットワーク経<br>由のアクセスを阻止することにより、コンピュータの保護に役立てます。                               |
| ◎ 有効 (推奨)(0)                                                                                                    |
| この設定では、[例外] タブで選択されたものを除くすべての外部ソースからのこのコン<br>ピュータへの接続をブロックします。                                                         |
| □ 例外を許可しない(D)                                                                                                    |
| 空港などのセキュリティの弱い場所で、パブリック ネットワークに接続する場合に<br>遅択してください。 ブログラムが Windows ファイアウォールでブロックされても、 通<br>知はされません。 [例外] タブの選択は無視されます。 |
| (※) ○無効 (推奨されません)(E)                                                                                                   |
| この設定は避けてください。Windows ファイアウォールを無効にすると、このコンピュー<br>タをウイルスや侵入者にさらす危険性が増す可能性があります。                                          |
| Windows ファイアウォールで、ドメインの設定を使用しています。                                                                                     |
| <u>Windows ファイアウォールのその他の詳細</u> を表示します。                                                                                 |
|                                                                                                    |

5. [プログラムの追加]をクリックし、[参照]をクリックする。

| 🗃 Windows ファイアウォール 🛛 🔀                                                                                                    |
|----------------------------------------------------------------------------------------------------|
| 全般例外詳細設定                                                                                                    |
| 入力方向のネットワーク接続は、下で選択されたプログラムおよびサービスのためのものを除き、<br>Windows ファイアウォールでプロックされています。例外として追加することにより、プログラムによって<br>は動作がよくなる場合もありますが、セキュリティの危険が増加する可能性があります。 |
| プログラムおよびサービス(史):                                                                                                    |
| 名前                                                                                                    |
| □ Jrn J 22 J 29 J<br>☑ ファイルとプリンタの共有<br>☑ リモート アシスタンス<br>□ リモート デスクトップ                                                                            |
| プログラムの追加(R) ポートの追加(Q) 編集(E) 削形余(D) Windows ファイアウォールによるプログラムのブロック時(に通知を表示する(N)                                                                    |
| 例外を許可することの危険の詳細を表示します。                                                                                                    |
| OK キャンセル                                                                                                    |

| 示されていな(<br>プログラム( <u>P</u> ):         | ものについては [参照] をクリックして検索してください                 |          |
|---------------------------------------|----------------------------------------------|----------|
| Client E                              | ×plorer                                      | <u>^</u> |
| Se Internet                           | Explorer                                     |          |
| MSN<br>Outlook                        | Everage                                      |          |
| Mindows                               | Express<br>Messenger                         |          |
| Mindows (Mindows)                     | 。 Messenger<br>。 ムードー メーカー                   |          |
| ····································· | ・ ユービーズ / JJ<br>たット スペード                     | 1000     |
| 01ンタース                                | ネット チェッカー                                    |          |
| 12タース                                 | እット / <b>\</b> ーツ                            |          |
| 72タース                                 | ネット バックギャモン                                  |          |
| 🦱 Л. Б                                | s. Contractions.                             |          |
|                                       | C:¥Program Files¥CA¥BrightStor ARCserve Back | u 参照(B)  |
| パス:                                   |                                              |          |

6. CD-ROM ドライブを選択し、"nasap"フォルダ配下の"iStorageNSsetup.exe"をダブ ルクリックし、[OK]をクリックする。

| 参照                                        |                    |                              |            |     |       | ? 🗙   |
|-------------------------------------------|--------------------|------------------------------|------------|-----|-------|-------|
| ファイルの場所型:                                 | 🛅 nasap            |                              | <b>~</b> ( | 3 🖻 | 📂 🛄 • |       |
| していた<br>最近使ったファイル                         | CONTYPE            |                              |            |     |       |       |
| ごうしょう しょう しょう しょう しょう しょう しょう しょう しょう しょう | wbkc               |                              |            |     |       |       |
| ک<br>۲۲ ۴キュメント                            |                    |                              |            |     |       |       |
| ₹1 30°2 - 8                               |                    |                              |            |     |       |       |
|                                           |                    |                              |            |     |       |       |
| ব∕ ネットワーク                                 | ファイル名( <u>N</u> ): | iStorageNSsetup              |            |     | ~     | 開(()) |
|                                           | ファイルの種類(工):        | アプリケーション (*.exe;*.com;*.icd) |            |     | ~     | キャンセル |

7. [プログラムおよびサービス]の一覧に"iStorageNSsetup"が追加され、チェックボッ クスが ON になっていることを確認し[OK]をクリックする。

| 💩 Windows ファイアウォール                                                                                                    |
|----------------------------------------------------------------------------------------------------|
| 全般例外詳細設定                                                                                                    |
| 入力方向のネットワーク接続は、下で選択されたプログラムおよびサービスのためのものを除き、<br>Windows ファイアウォールでブロックされています。何外として追加することにより、プログラムによって<br>は動作がよくなる場合もありますが、セキュリティの危険が増加する可能性があります。 |
| プログラムおよびサービス( <u>P</u> ):                                                                                                    |
| 名前                                                                                                    |
| ✓ iStorageNSsetup                                                                                                    |
| □UPnP フレームワーク<br>□ フライルとプレックの共有                                                                                                    |
| ロリモート デスクトップ                                                                                                    |
| プログラムの追加(R) ポートの追加(Q) 編集(E) 削除(D)                                                                                                    |
| ✓ Windows ファイアウォールによるプログラムのブロック時(ご通知を表示する(N)                                                                                                    |
| 例外を許可することの危険の詳細を表示します。                                                                                                    |
| OK     キャンセル                                                                                                    |

## 改版履歴

初版 2004.09.13